Dell TP713 Wireless Touchpad Instrukcja obsługi

#### Informacje zawarte w niniejszym dokumencie mogą ulec zmianie bez powiadomienia. © 2012 Dell Inc. Wszystkie prawa zastrzeżone

Kopiowanie tych materiałów bez pisemnej zgody firmy Dell Inc. jest surowo zabronione. Znaki towarowe użyte w tym tekście: Microsoft<sup>®</sup> i Windows<sup>®</sup> **są znakami towarowymi lub** 

**zarejestrowanymi znakami towarowymi** firmy Microsoft Corporation w Stanach Zjednoczonych lub innych państwach; DELL<sup>™</sup> i logo firmy Dell są znakami towarowymi firmy Dell Inc.

Inne znaki towarowe i nazwy firmowe mogą być użyte w niniejszym dokumencie w odniesieniu do podmiotów posiadających prawa do tych znaków i w odniesieniu do ich produktów. Firma Dell Inc. nie posiada żadnych praw do znaków towarowych i nazw handlowych innych niż jej własne.

#### 2012 - 10 Wersja A00

#### Zastrzeżenia i zrzeczenie się odpowiedzialności

Informacje zawarte w tym dokumencie, w tym wszystkie instrukcje, ostrzeżenia, zgody urzędu regulacyjnego i certyfikaty, są dostarczane przez dostawcę i nie zostały niezależnie zweryfikowane ani sprawdzone przez firmę Dell. Dell nie odpowiada za uszkodzenie powstałe w następstwie postępowania zgodnie z instrukcją lub w przypadku jej nieprzestrzegania.

Wszystkie oświadczenia lub roszczenia związane z właściwościami, wydajnością, szybkością i kwalifikacjami urządzenia, którego dotyczy niniejszy dokument, zostały sporządzone przez dostawcę a nie przez firmę Dell. Firma Dell zaprzecza, jakoby posiadała wiedzę na temat dokładności, kompletności lub zasadności któregokolwiek z tych oświadczeń. Wszystkie pytania i komentarze związane z tymi oświadczeniami powinny być kierowane bezpośrednio do dostawcy.

#### Regulacje eksportowe

Klient przyjmuje do wiadomości, że te produkty zawierające technologię i oprogramowanie, podlegają przepisom eksportowym i prawu celnemu, a także rozporządzeniom Stanów Zjednoczonych ("U.S."), i mogą podlegać przepisom eksportowym i prawu celnemu oraz rozporządzeniom krajów, w których produkty te są wytwarzane lub do których są dostarczane. Klient wyraża zgodę na przestrzeganie tych przepisów i regulacji. Ponadto, na mocy prawa Stanów Zjednoczonych, produkty te nie mogą być sprzedawane, wynajmowane lub w inny sposób przekazywane użytkownikom końcowym w krajach, wobec których zastosowano obostrzenia. Produkty te nie mogą także zostać sprzedane, wynajęte lub przekazane w inny sposób bądź wykorzystane przez użytkownika końcowego zaangażowanego w działania powiązane z bronią masowego rażenia, w tym między innymi we wszystkie działania związane z projektowaniem, opracowywaniem, produkcją albo wykorzystaniem broni jądrowej, materiałów, wyposażenia, pocisków albo ze wsparciem projektów rakietowych, a także z bronią biologiczną i chemiczną.

### Spis treści

| Ustawienia | <br>4 |
|------------|-------|
|            |       |

| Touchpad                | <u></u> 6  |
|-------------------------|------------|
| Właściwości produktu    | 6          |
| Rozwiązywanie problemów | <u>1</u> 8 |
| Specyfikacja techniczna | 19         |

| Informacje ustawowe |    |
|---------------------|----|
| Gwarancja           | 20 |
| Regulacje           | 21 |
| Atesty              | 22 |

### Ustawienia: Dell™ TP713 Wireless Touchpad

### Wymagania systemowe

Poniżej przedstawiono listę wymagań systemowych:

- Jeden port USB (dla odbiornika USB)
- Microsoft Windows 7 and 8.

#### Zawartość pudełka

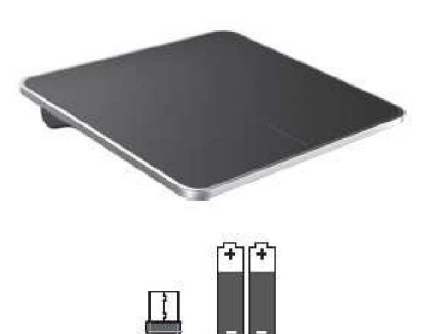

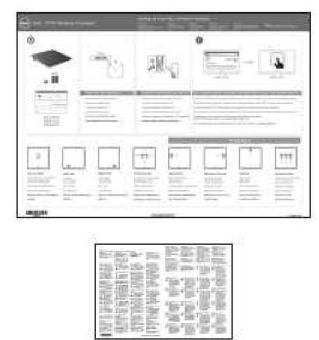

Uwaga: Dokumenty różnią się w zależności od przepisów kraju, do którego Curatowar jest wysyłany.

#### Przygotowanie urządzenia do pracy

Krok 1: Włożyć baterie do bezprzewodowego Touchpada

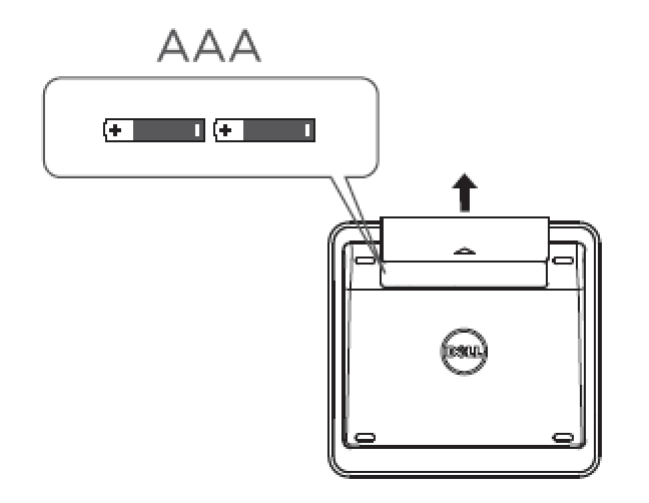

Krok 2: Podłączyć odbiornik USB do komputera

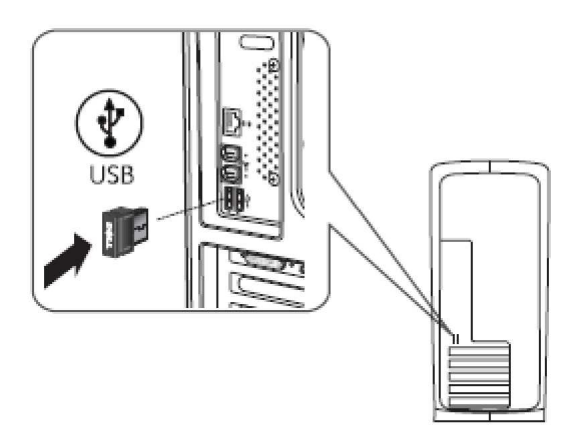

### Właściwości produktu: Dell TP713 Wireless Touchpad

#### Widok z przodu

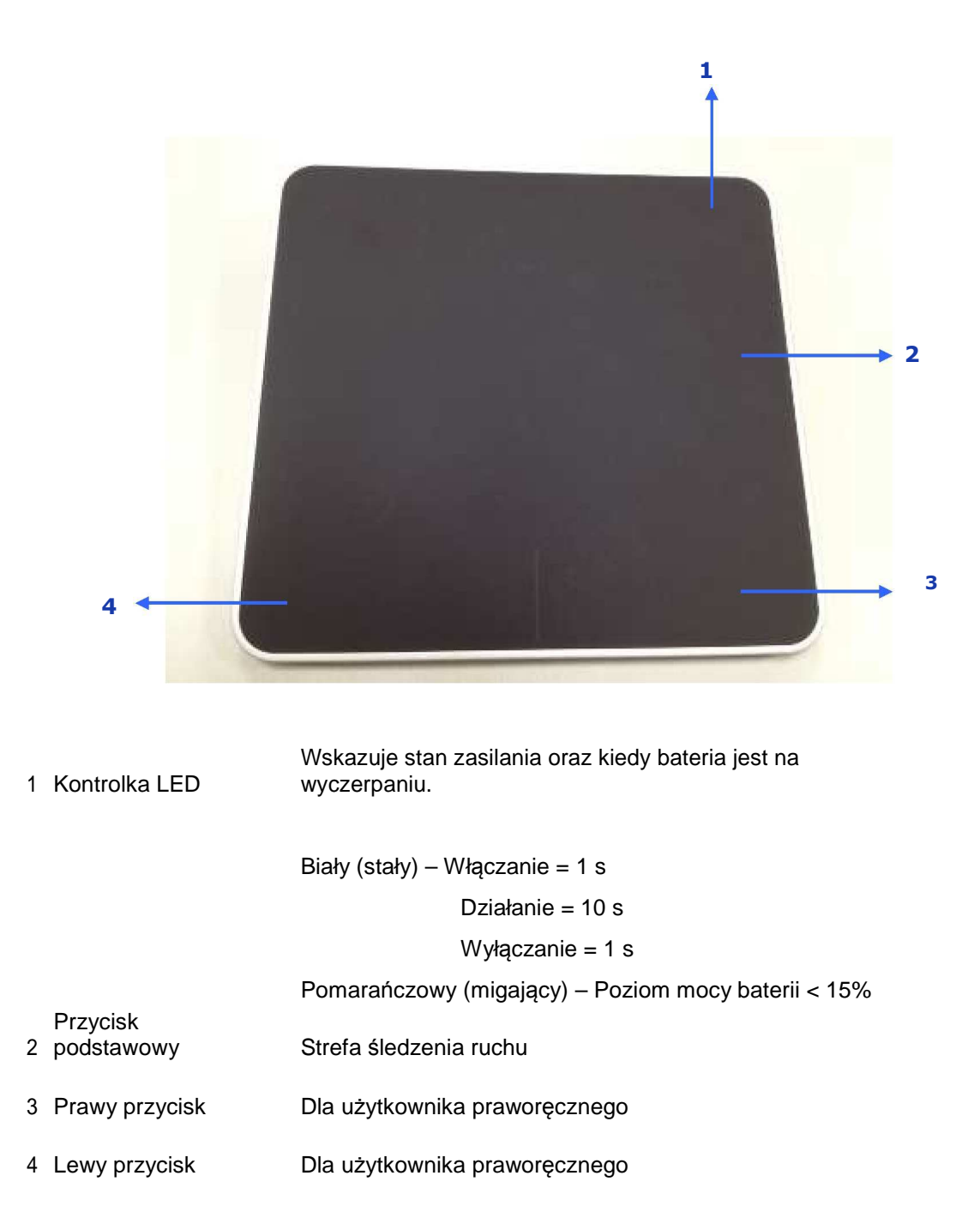

### Widok z tyłu

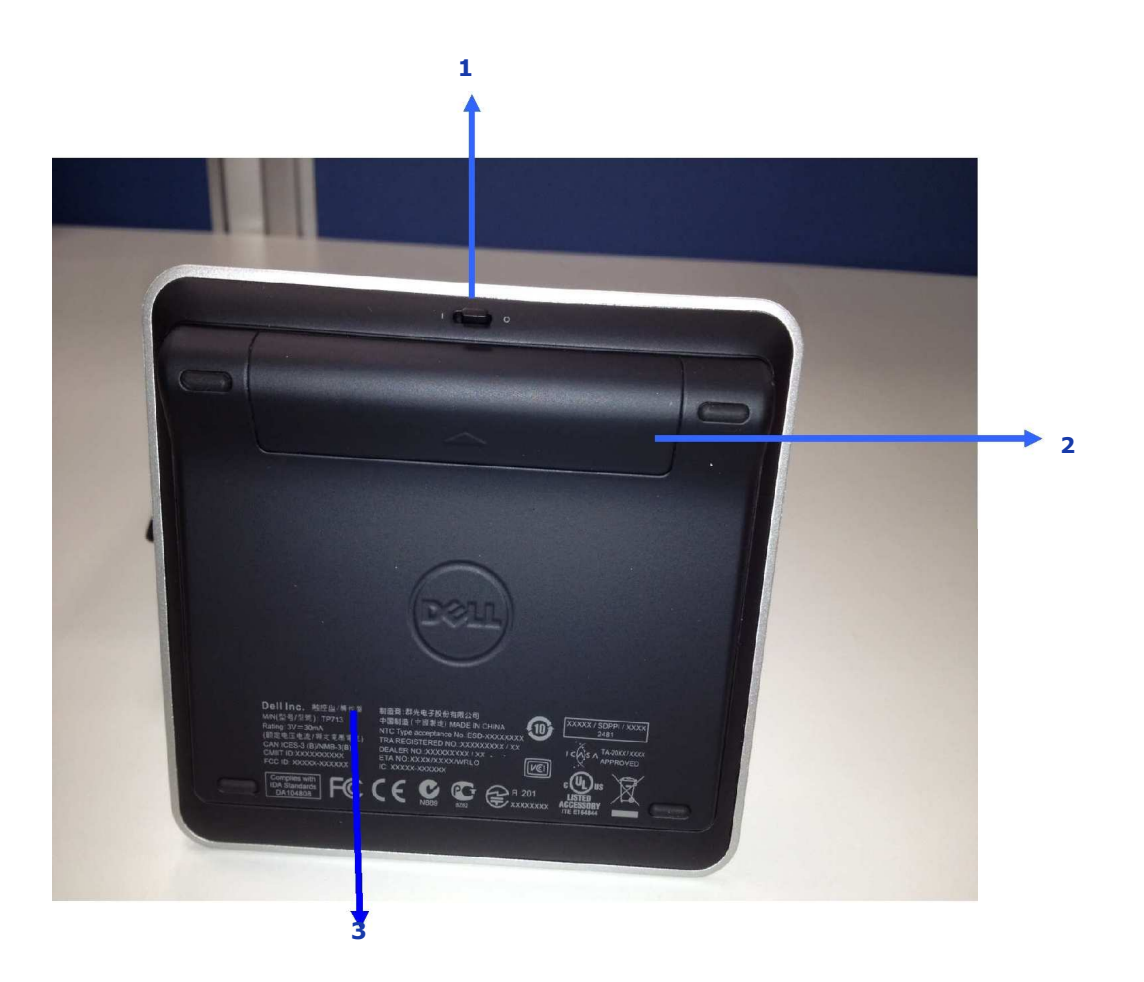

- Włącznik
   Przegroda na baterie
   Numer modelu: TP713

#### Funkcje programu *Gesture* w Win 7 i Win 8

#### **Buttons and Selection** 1 Finger Gestures Right-handed Left-handed **Both Buttons** Тар Left Edge Swipe Right Edge Top Edge Swipe Bottom Edge use Swipe Swipe Gestures $\bigcirc$ $\bigcirc$ Primary click Primary click on Left Middle click App Bar Tap to select App switch Windows App Bar on Right Charms button button (System) N.A. N.A. N.A. N.A. Windows 7

### TP713 Wireless Touchpad | Win 8 and Win 7

|           |                                                     | 2 Finger Gestures              |                |                              | 3 Finger                                                                                              | Gestures   |                             |
|-----------|-----------------------------------------------------|--------------------------------|----------------|------------------------------|----------------------------------------------------------------------------------------------------|------------|-----------------------------|
|           | Scroll and pan                                      | Pinch                          | Rotate         | Up Swipe                     | Down Swipe                                                                                            | Left Swipe | Right Swipe                 |
| Gestures  |                                                     | <b>_</b>                       | Ş              |                              | $\begin{array}{c} \bullet \bullet \bullet \\ \downarrow \downarrow \downarrow \downarrow \end{array}$ |            |                             |
| Windows 8 | <ul> <li>Scroll and Pan<br/>with inertia</li> </ul> | <ul> <li>Pinch Zoom</li> </ul> | • 90° Rotation | • Search                     | <ul> <li>Windows Start</li> </ul>                                                                     | ▪ Back     | <ul> <li>Forward</li> </ul> |
| Windows'7 |                                                     |                                |                | N.A.                         |                                                                                                    |            |                             |
| (         | Click                                               | Touch                          | 🔵 Тар          | <ul> <li>System b</li> </ul> | ehavior                                                                                               | ·          |                             |

### Wersja demonstracyjna programu Gesture

Aby zobaczyć wszystkie gesty (funkcje programu Gesture), należy pobrać i zainstalować wersję demonstracyjną programu DELL TP713 Gesture ze strony support.dell.com.

#### Przyciski: Kliknięcie i wciśnięcie

#### Wcisnąć, aby wybrać

| Buttons                             | Tap to select                                                                 |           |
|-------------------------------------|-------------------------------------------------------------------------------|-----------|
| Click and tap                       |                                                                               | ×         |
| 1 Finger Gestures                   | Right-handed use                                                              |           |
| Left, right and bottom edge swipes. | Left-handed use                                                               |           |
| 2 Finger Gestures                   | Adjust pointer speed, scrolling speed, and switch between                     | C 🗃 10:12 |
| 200m, rotate, scrotting and more.   | right and left-handed use in Mouse Properties under<br>Windows Control Panel. |           |
| 3 Finger Gestures                   |                                                                               |           |
| cestares to manage desitop.         |                                                                               |           |
|                                     |                                                                               |           |
|                                     |                                                                               |           |

#### Użytkownik praworęczny

| Gesture Demo                                           |                                                                                                    |           |
|--------------------------------------------------------|----------------------------------------------------------------------------------------------------|-----------|
| Buttons<br>Click and tap                               | Tap to select                                                                                                    |           |
| 1 Finger Gestures                                      | Right-handed use                                                                                                    | ×         |
| Left, right and bottom edge swipes.                    | Left-handed use                                                                                                    | 3         |
| 2 Finger Gestures<br>Zoom, rotate, scrolling and more. | Adjust pointer speed, scrolling speed, and switch between<br>right and left-handed use in Mouse Properties under<br>Windows Control Pavel | C 🖬 10 12 |
| 3 Finger Gestures<br>Gestures to manage desktop.       |                                                                                                    |           |
|                                                        |                                                                                                    |           |
|                                                        |                                                                                                    |           |
|                                                        |                                                                                                    |           |

#### Użytkownik leworęczny

| Gesture Demo                                           |                                                                                                    |   |     |
|--------------------------------------------------------|----------------------------------------------------------------------------------------------------|---|-----|
| Buttons<br>Click and tap                               | Tap to select                                                                                                    |   |     |
| 1 Finger Gestures                                      | Right-handed use                                                                                                 | × |     |
| bere right und bottom euge swipes.                     | Left-handed use                                                                                                  | 2 |     |
| 2 Finger Gestures<br>Zoom, rotate, scrolling and more. | Adjust pointer speed, scrolling speed, and switch between<br>right and left-handed use in Mouse Properties under | Č | k12 |
| 3 Finger Gestures<br>Gestures to manage desktop.       | Windows Control Panel.                                                                                           |   |     |
|                                                        |                                                                                                    |   |     |
|                                                        |                                                                                                    |   |     |
|                                                        |                                                                                                    |   |     |

Uwaga: Użytkownicy leworęczni powinni ściągnąć i zainstalować menadżera Dell TP713 Wireless Touchpad

ze strony support.dell.com.

# Ruchy wykonywane 1 palcem: Przesunięcie w stronę lewej, prawej i dolnej krawędzi

#### Przesunięcie w stronę górnej krawędzi – pasek aplikacji

| TP713 Wireles                                            | ss Touchpad                                          |  |
|----------------------------------------------------------|------------------------------------------------------|--|
| <u>Gesture Demo</u>                                      |                                                      |  |
| Buttons<br>Click and tap                                 | Top edge swipe<br>App Bar                            |  |
| 1 Finger Gestures<br>Left, right and bottom edge swipes. | Bottom edge swipe<br>App Bar                         |  |
| 2 Finger Gestures<br>Zoom, rotate, scrolling and more.   | Left edge swipe<br>App Switching<br>Right edge swipe |  |
| 3 Finger Gestures                                        | Windows Charms                                       |  |
| Gestures to manage desktop,                              |                                                      |  |
|                                                          |                                                      |  |
|                                                          |                                                      |  |

| TP713 Wireles                                          | s Touchpad                                                             | φ.     |
|--------------------------------------------------------|------------------------------------------------------------------------|--------|
| Gesture Demo                                           | is rouchpad                                                            |        |
| Buttons<br>Click and tap                               | Top edge swipe<br>App Bar                                              |        |
| 1 Finger Gestures                                      | Bottom edge swipe<br>App Bar                                           |        |
| 2 Finger Gestures<br>Zoom, rotate, scrolling and more. | Left edge swipe<br>App Switching<br>Right edge swipe<br>Windows Charms | 000 00 |
| 3 Finger Gestures<br>Gestures to manage desktop.       |                                                                        |        |
|                                                        |                                                                        |        |
|                                                        |                                                                        |        |

#### Przesunięcie w stronę lewej krawędzi – przełączanie między aplikacjami

| Buttons<br>Click and tap                               | Top edge swipe<br>App Bar          |  |
|--------------------------------------------------------|------------------------------------|--|
| 1 Finger Gestures                                      | Bottom edge swipe<br>App Bar       |  |
|                                                        | Left edge swipe<br>App Switching   |  |
| 2 Finger Gestures<br>Zoom, rotate, scrolling and more. | Right edge swipe<br>Windows Charms |  |
| 3 Finger Gestures<br>Gestures to manage desktop.       |                                    |  |
|                                                        |                                    |  |
|                                                        |                                    |  |

| Buttons<br>Click and tap            | Top edge swipe<br>App Bar          | م ـــــــ |
|-------------------------------------|------------------------------------|-----------|
| Girok and rup                       | Pottom adra swina                  | 4         |
| 1 Finger Gestures                   | App Bar                            |           |
| Left, right and bottom edge swipes. | Left edge swipe                    | •         |
| 2 Finger Gestures                   | App Switching                      | 10:12     |
| Zoom, rotate, scrolling and more.   | Right edge swipe<br>Windows Charms |           |
| 3 Finger Gestures                   |                                    |           |
| Gestures to manage desktop.         |                                    |           |
|                                     |                                    |           |
|                                     |                                    | ľ.        |
|                                     |                                    |           |

#### Przesunięcie w stronę prawej krawędzi – Windows Charms

#### Ruchy wykonywane 2 palcami: Powiększenie, obrót, przewijanie i inne

#### Powiększenie ekranu

| TD713 Wireles                                           | e Touchnad     |  |
|---------------------------------------------------------|----------------|--|
| Gesture Demo                                            | s Touchpau     |  |
| Buttons<br>Click and tap                                | Pinch zoom     |  |
| 1 Finger Gestures                                       | Rotation       |  |
| Left, right and bottom edge swipes.                     | Scroll and pan |  |
| 2. Finger Gestures<br>Zoom, rotate, scrolling and more. | Scroll inertia |  |
| 3 Finger Gestures<br>Gestures to manage desktop.        |                |  |
|                                                         |                |  |
|                                                         |                |  |
|                                                         |                |  |

Obrót

| Duttons                                                |                |     |
|--------------------------------------------------------|----------------|-----|
| Click and tap                                          | Pinch zoom     |     |
| 1 Finger Gestures                                      | Rotation       |     |
| Left, right and bottom edge swipes.                    | Scroll and pan |     |
| 2 Finger Gestures<br>Zoom, rotate, scrolling and more. | Scroll inertia | × · |
| 3 Finger Gestures                                      |                |     |
| Gestures to manage desktop.                            |                |     |
|                                                        |                |     |
|                                                        |                |     |

#### Przewijanie

| Buttons                                                | Pinch zoom     |     |       |
|--------------------------------------------------------|----------------|-----|-------|
| Click and tap                                          | THIST 20011    |     | ×     |
| 1 Finger Gestures                                      | Rotation       |     |       |
| , <u>,</u> ,                                           | Scroll and pan |     |       |
| 2 Finger Gestures<br>Zoom, rotate, scrolling and more. | Scroll inertia | C = | 10:12 |
| 3 Finger Gestures                                      |                |     |       |
| Gestures to manage desktop.                            |                |     |       |
|                                                        |                |     |       |
|                                                        |                |     |       |

| Buttons                                                  | Pinch zoom     | ×      |
|----------------------------------------------------------|----------------|--------|
| Click and tap                                            | Rotation       |        |
| 1 Finger Gestures<br>Left, right and bottom edge swipes. | Scroll and pan |        |
| 2. Finger Gestures<br>Zoom, rotate, scrolling and more.  | Scroll inertia | C 1012 |
| 3 Finger Gestures                                        |                |        |
| Gestures to manage desktop.                              |                |        |
|                                                          |                |        |

#### Przewijanie inercyjne

| Buttons<br>Click and tap                               | Pinch zoom     |      | ×     |
|--------------------------------------------------------|----------------|------|-------|
| 1 Finger Gestures                                      | Rotation       |      |       |
| Left, right and bottom edge swipes.                    | Scroll and pan |      |       |
| 2 Finger Gestures<br>Zoom, rotate, scrolling and more. | Scroll inertia | C == | 10:12 |
| 3 Finger Gestures<br>Gestures to manage desktop,       |                |      |       |
|                                                        |                |      |       |

# Ruchy wykonywane 3 palcami: Ruchy przeznaczone do zarządzania pulpitem

#### Przesunięcie w górę – Wyszukiwanie aplikacji

| Buttons<br>Click and tap            | Up swipe<br>App Search      |     |
|-------------------------------------|-----------------------------|-----|
| 1 Finger Gestures                   | Down swipe<br>Windows Start |     |
| Left, right and bottom edge swipes. | Left swipe                  |     |
| 2 Finger Gestures                   | Back                        |     |
| Zoom, rotate, scrolling and more.   | Right swipe<br>Forward      |     |
| 3 Finger Gestures                   |                             |     |
| Gestures to manage desktop.         |                             |     |
|                                     |                             |     |
|                                     |                             | T T |
|                                     |                             |     |

#### Przesunięcie w dół – Włączenie Windows

| Buttons<br>Click and tap                               | Up swipe<br>App Search      |  |
|--------------------------------------------------------|-----------------------------|--|
| 1 Finger Gestures                                      | Down swipe<br>Windows Start |  |
| Left, right and bottom edge swipes.                    | Left swipe<br>Back          |  |
| 2 Finger Gestures<br>Zoom, rotate, scrolling and more. | Right swipe                 |  |
| 7.2000                                                 | Forward                     |  |
| 3 FINGER GESTURES<br>Gestures to manage desktop.       |                             |  |
|                                                        |                             |  |
|                                                        |                             |  |

| Buttons<br>Click and tap                               | Up swipe<br>App Search      | × |
|--------------------------------------------------------|-----------------------------|---|
| 1 Finger Gestures                                      | Down swipe<br>Windows Start |   |
|                                                        | Left swipe<br>Back          |   |
| 2 FINGER GESTURES<br>Zoom, rotate, scrolling and more. | Right swipe<br>Forward      |   |
| 3 Finger Gestures<br>Gestures to manage desktop.       |                             |   |
|                                                        | -                           |   |
|                                                        |                             |   |

#### Przesunięcie w prawo – Do przodu

| destare Demo                                     |                             |   |
|--------------------------------------------------|-----------------------------|---|
| Buttons<br>Click and tap                         | Up swipe<br>App Search      | × |
| 1 Finger Gestures                                | Down swipe<br>Windows Start |   |
| 2 Finger Gestures                                | Left swipe<br>Back          |   |
| Zoom, rotate, scrolling and more.                | Right swipe<br>Forward      |   |
| 3 Finger Gestures<br>Gestures to manage desktop. |                             |   |

Aby skorzystać z instrukcji obsługi dostępnej online, należy pobrać ją z zakładki O PROGRAMIE ze strony Dell TP713 Gesture Demo.

| Kliknąć na przycisk O PRO                                                                                                    | GRAMIE                                                                                                    | •  |       |
|----------------------------------------------------------------------------------------------------|----------------------------------------------------------------------------------------------------|----|-------|
| TP713 Wireless<br>Gesture Demo                                                                                                    | s Touchpad                                                                                                    | \$ | _ 🗆 X |
| Buttons         Click and tap         1 Finger Gestures         Left, right and bottom edge swipes.         2 Finger Gestures         Zoom, rotate, scrolling and more.         3 Finger Gestures         Gestures to manage desktop. | Tap to select<br>Right-handed use<br>Left-handed use<br>Adjust pointer speed, scrolling speed, and switch between<br>right and left-handed use in Mouse Properties under<br>Windows Control Panel. |    |       |

#### Strona O PROGRAMIE

| Buttons                     | About                                                           | ×     |
|-----------------------------|-----------------------------------------------------------------|-------|
| 1 Finger<br>Left, right and | Dell TP713 Cesture Demo<br>Version: 1.0                         |       |
| 2 Finger<br>Zoom, rotate,   | User Manuals<br>http://support.dell.com/support/edocs/ACC/11    | 27[3] |
| 3 Finger<br>Gestures to m   | Copyright © 2012 Dell Inc. All rights reserved.<br>www.dell.com |       |
|                             |                                                                 |       |

### Rozwiązywanie problemów Dell™ TP713 Wireless Touchpad

W przypadku wystąpienia problemów z Touchpadem, należy:

- Sprawdzić, czy baterie są włożone w odpowiedni sposób.
- Sprawdzić, czy włącznik Touchpada jest włączony.
- Usunąć i wymień baterie. Kontrolka stanu zasilania pali się (światło białe) przez 10 sekund, a następnie zanika.
- Ponownie odłączyć i podłączyć urządzenie USB.
- Zresetować komputer.
- Umieścić urządzenie USB w innym porcie USB w komputerze.

### Specyfikacja techniczna: Dell™ TP713 Wireless Touchpad

### Ogólnie

| Producent                                | Chicony Electronics Co., Ltd.                  |
|------------------------------------------|------------------------------------------------|
| Numer modelu                             | TGR1215                                        |
| Typ podłączenia                          | Technologia bezprzewodowa 2,4 GHz              |
| Wspierane SO Microsoft <sup>®</sup> Wind | lows <sup>®</sup> 7 i 8                        |
| Kluczowa cecha<br>powierzchnia)          | Funkcja pojemnościowa i wielodotykowa (szklana |

### Parametry elektryczne

| Napięcie robocze | 2.0V do 3.2V |
|------------------|--------------|
| Wymagane baterie | 2 x AAA      |

#### Parametry fizyczne

- Wysokość  $~~20~(\pm~0.4)~\text{mm}$
- Długość  $130 \ (\pm 0.5) \ \text{mm}$
- $\text{Szerokość} \quad 122~(\pm~0.5)~\text{mm}$
- Waga 205  $g\ z$  bateriami

#### Kwestie dotyczące środowiska

Temperatura operacyjna 0℃ do 40℃

Temperatura przechowywania -40℃ do 65℃

Wilgotność operacyjna 90% maksymalnej wilgotności względnej – bez kondensacji

Wilgotność przechowywania 95% maksymalnej wilgotności względnej – bez kondensacji

#### Technologia bezprzewodowa 2,4 GHz

Transmisja radiowa Bi-kierunkowa, Enhanced Shock Burst™

Zasięg do 10 m

## Gwarancja: Dell™ TP713 Wireless Touchpad

#### Postępowanie w przypadku naprawy gwarancyjnej i zwrotów

Produktom filmy Dell udziela się 1-rocznej gwarancji sprzętowej. Jeżeli produkt został zakupiony wraz z systemem Dell, gwarancją obowiązującą jest gwarancja systemu.

Do klientów ze Stanów Zjednoczonych: niniejszy zakup i korzystanie przez Państwa z tego produktu, podlegają umowie z użytkownikiem końcowym firmy Dell, którą mogą Państwo znaleźć na stronie www.dell.com/warunki. Dokument ten zawiera wiążącą klauzulę arbitrażową.

Do klientów z Europy, Bliskiego Wschodu i Afryki: sprzedawane i używane produkty firmy Dell podlegają obowiązującym w danym kraju prawom konsumenckimi warunkom umowy sprzedaży detalicznej, jaką Państwo zawali (przez podpisanie jej wraz ze sprzedawcą detalicznym) oraz pod warunkom umowy z użytkownikiem końcowym firmy Dell. Firma Dell może także dostarczyć dodatkową gwarancję systemową – wszystkie szczegóły dotyczące umowy z użytkownikiem końcowym firmy Dell i warunki gwarancji można znaleźć na stronie www.dell.com. Należy wybrać swój kraj z listy na dole strony głównej, następnie kliknąć link "Warunki" [terms and conditions], aby dostać się do informacji o warunkach użytkowania albo link "Wsparcie techniczne" [support], aby uzyskać informacje o warunkach gwarancji.

DO KLIENTÓW SPOZA STANÓW ZJEDNOCZONYCH: Sprzedawane i używane produkty firmy Dell podlegają obowiązującym w danym kraju prawom konsumenckimi warunkom umowy sprzedaży detalicznej, jaką Państwo zawali (przez podpisanie jej wraz ze sprzedawcą detalicznym) oraz pod warunkom umowy gwarancyjnej firmy Dell. Firma Dell może także dostarczyć dodatkową gwarancję systemową – wszystkie szczegóły dotyczące warunków umowy gwarancyjnej firmy Dell można znaleźć na stronie www.dell.com. Należy wybrać swój kraj z listy na dole strony głównej, następnie kliknąć link "Warunki" [terms and conditions] albo link "Wsparcie techniczne" [support], aby uzyskać informacje o warunkach gwarancji.

## Regulacje: Dell<sup>™</sup> TP713 Wireless Touchpad

Model regulacyjny Touchpada TP713

Model regulacyjny odbiornika RG-1216

#### Informacje regulacyjne

Urządzenia te stosują się do wymogów Rozdziału 15 Przepisów FCC. Obsługa urządzenia podlega

dwom następującym warunkom: (1) urządzenia nie mogą wywoływać żadnych szkodliwych zakłóceń

(2) urządzenia muszą przyjąć wszelkie interferencje mogące powodować niepożądane działanie.

Urządzenie to zostało przetestowane i jest zgodne z wytycznymi dotyczącymi ograniczeń dla urządzeń cyfrowych klasy B, zgodnie z Rozdziałem 15 Przepisów FCC. Ograniczenia te zostały nałożone po to, aby zapewnić zasadne zabezpieczenie przed szkodliwymi zakłóceniami w instalacji mieszkaniowej. Urządzenie to wytwarza energię częstotliwości radiowej, korzysta z z niej i może ją emitować. Jeżeli urządzenie nie zostanie zainstalowane i użyte zgodnie z instrukcjami, może ono powodować szkodliwe zakłócenia w łączności radiowej. Nie gwarantuje się jednak, że taka sytuacja nie wystąpi w określonych instalacjach. Jeżeli urządzenie powoduje szkodliwe zakłócenia w odbiorze telewizji i radia (co można sprawdzić przez włączenie i wyłączenie urządzenia), zachęca się użytkownika do poprawy interferencji poprzez zastosowanie następujących środków:

•Przeniesienie urządzenia.

•Zwiększenie odległości między urządzeniem a odbiornikiem.

•Podłączenie urządzenia do gniazdka znajdującego się w innym obwodzie niż pozostałe urządzenia elektryczne.

•Skonsultowanie się ze sprzedawcą lub doświadczonym technikiem radiowym w celu uzyskania pomocy.

#### Uznane przedstawicielstwa:

C-Tick, FCC - ID, CE, cULus, Kanada IC - ID, SRRC, Indie WRLO, VCCI, TELEC, Tajlandia NTC, Singapur IDA, Malezja SIRIM, Indonezja SDPPI, Filipiny NTC, Arabia Saudyjska (CITC & SASO), UAE TRA, Kuwejt MoC, GOST, RPA ICASA.

## Atesty: Dell<sup>™</sup> TP713 Wireless Touchpad

Microsoft WHQL Logo

#### Microsoft WHQL Logo

Dell<sup>™</sup> TP713 Wireless Touchpad zdał testy WHQL przeprowadzone przez Microsoft Windows Hardware Quality Labs.

Logo WHQL jestem systemem certyfikacyjnym używanym przez Microsoft Windows Hardware Quality Labs. W tym przypadku zapewniają one, że sprzęt jest kompatybilny z systemami operacyjnymi firmy Microsoft. Touchpad jest zatwierdzony dzieki zastosowaniu testów WHQL i został on włączony do listy urządzeń kompatybilnych dla firmy Microsoft <u>Microsoft Hardware Compatibility List</u>.